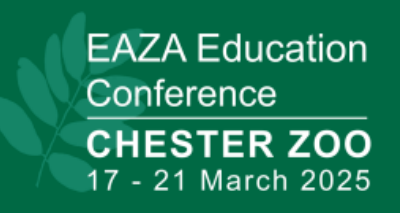

## Booking Rooms - Chester Zoo Rate

- Step 1 – login to the internet and put in www.marriott.com

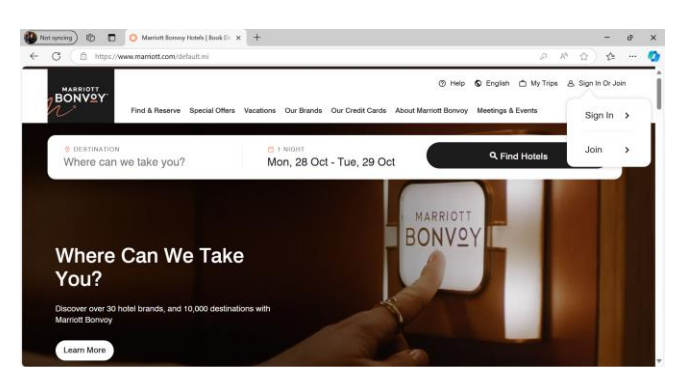

- Step 2 - place in Destination - Chester and the dates you are looking for

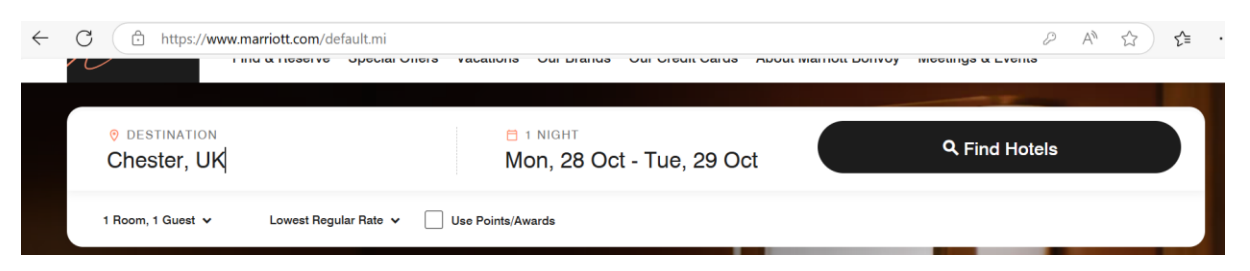

- Step 3 – Click lowest regular rate, then click Corp/Promo Code

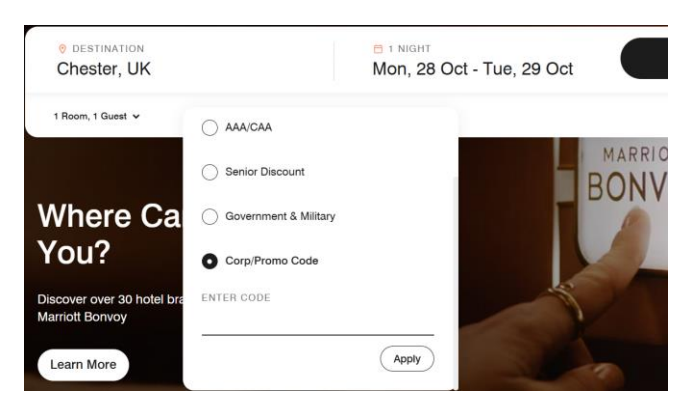

- Step 4 – please corp code – C3680

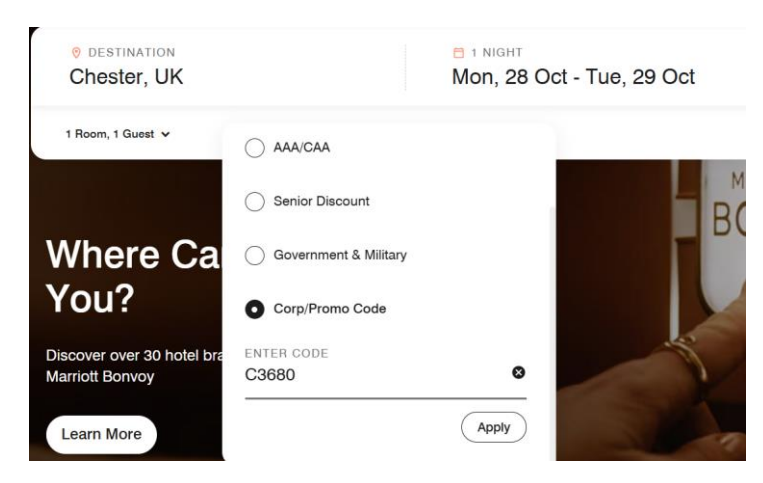

- Step 5 – Click apply then the box goes and click find hotels on the right of this.

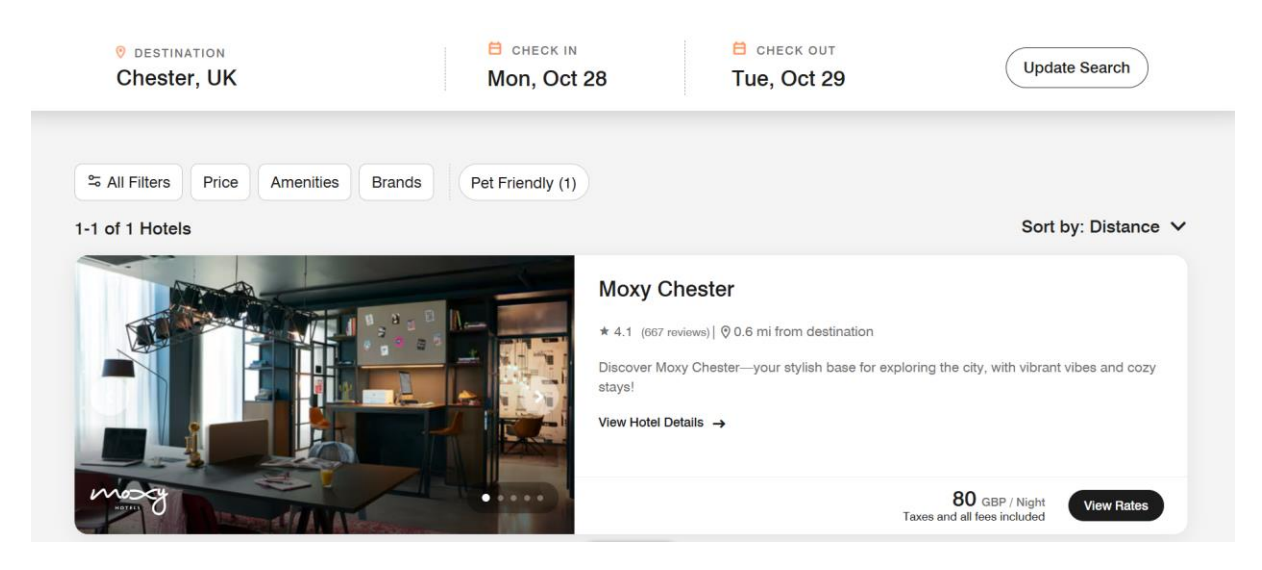

Step 6 – you will now find your rates with a 15% off the best available flexible rates by clicking view rates.

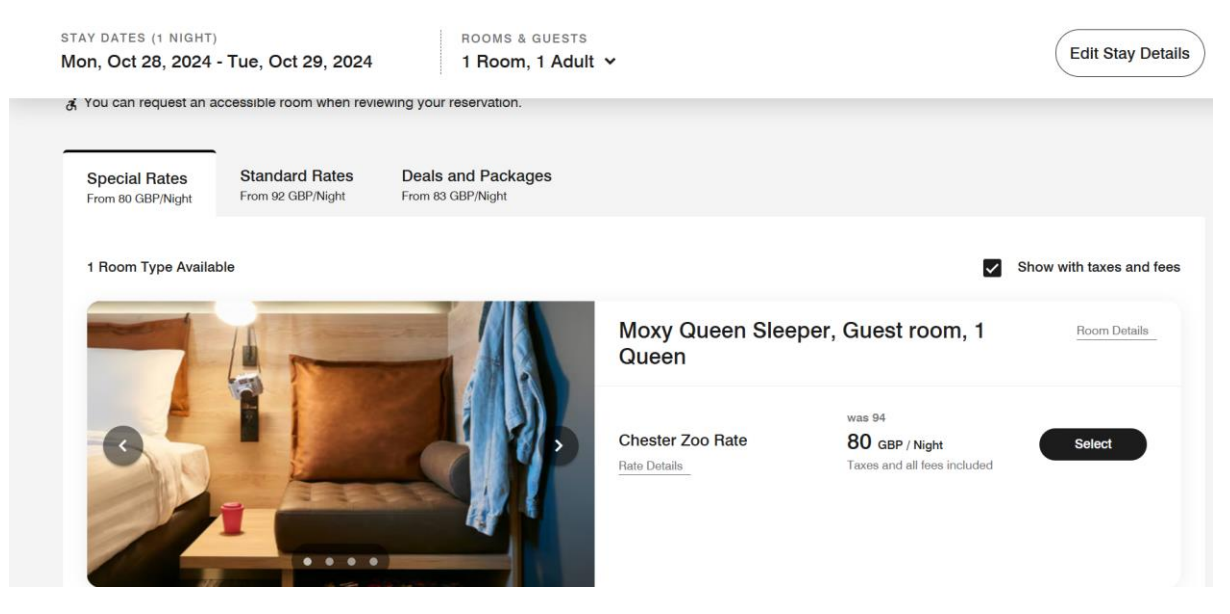

- Step 7 – go ahead and select the rate and go ahead with the booking process.